## 國立臺灣師範大學特殊教育學系 112 學年度大學個人申請 家長座談會

各位家長,您們好:

112年5月19日辦理之家長座談會,我們將開啟線上會議室與現場同步進行, 不便至現場參與的家長,歡迎點擊下方的連結一起參加!謝謝。

辦理時間:早上9:00-9:20、下午1:30-1:50 視訊連結:(早上)https://meet.google.com/fug-wnpg-pad (下午)https://meet.google.com/nwv-wfcp-mxn

若用手機開啟以上連結會出現要求下載 App 之畫面,煩請先下載 App。

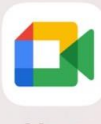

- 1. 下載 Meet App Meet
- 2. 複製「會議室代碼」
- 3. 開啟 Meet 程式
- 4. 點選「輸入會議代碼」

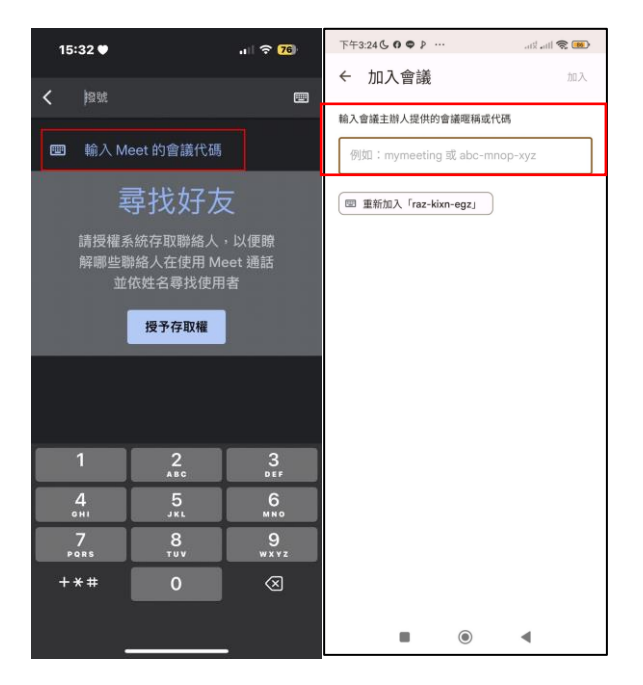

5. 貼上會議室代碼並按「加入」即可

固定畫面方法:(建議使用電腦來觀看,可固定並放大現場及簡報畫面)

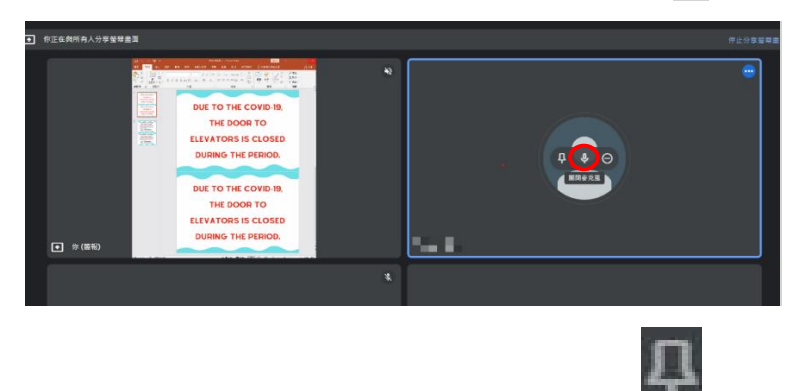

1. 進入會議室後,先滑到自己的框框中並按此 將聲音關閉。

2. 滑到「活動現場及簡報的畫面」後會顯示 此圖示,請按下。

再點選 「直式三點」,再選擇「變更版面配置」,選擇「聚光燈效果」即可留 下乾淨畫面。

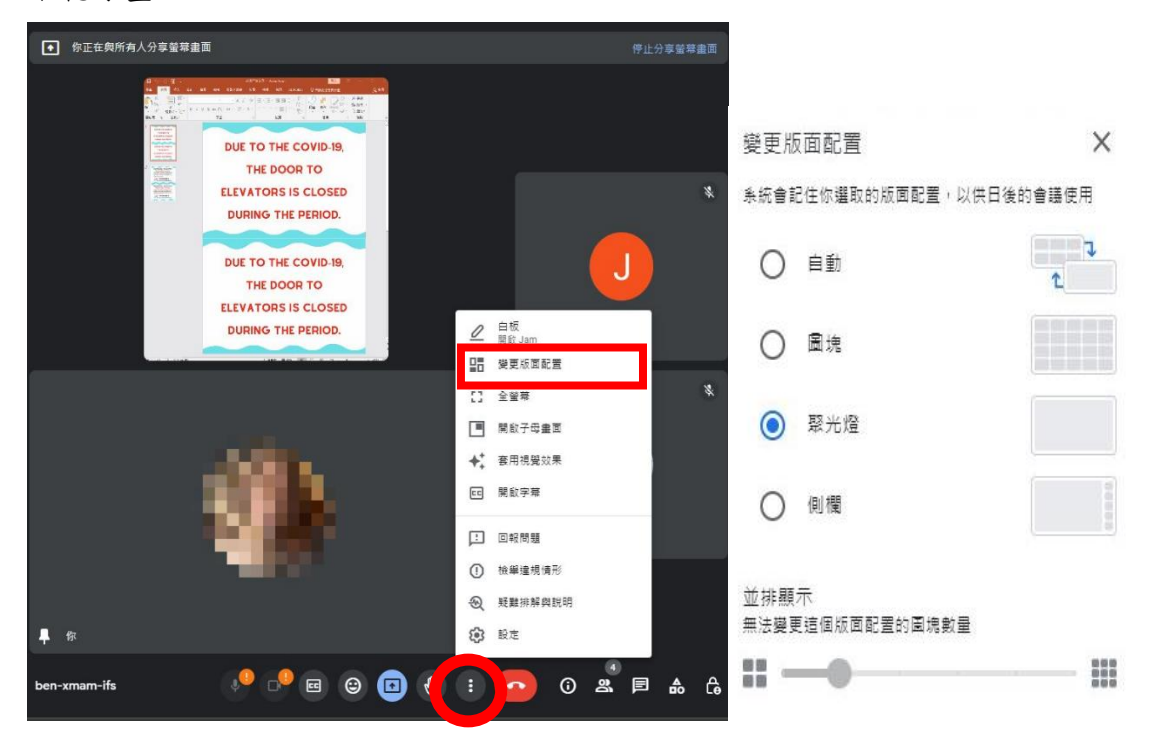